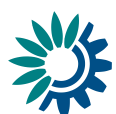

## ΕΓΧΕΙΡΙΔΙΟ ΓΙΑ ΤΟΥΣ ΧΡΗΣΤΕΣ

## Πώς να υποβάλετε στοιχεία στο Αποθετήριο Επιχειρηματικών Δεδομένων (BDR)

Οδηγός για επιχειρήσεις που υποβάλλουν στοιχεία βάσει του άρθρου 27 του κανονισμού (ΕΚ) αριθ. 1005/2009 («κανονισμός για τις ουσίες που καταστρέφουν τη στιβάδα του όζοντος (ΟΚΟ)») και/ή του άρθρου 6 του κανονισμού (ΕΚ) αριθ. 842/2006 («κανονισμός για τα φθοριούχα αέρια»)

## Εισαγωγή

Το έγγραφο αυτό περιέχει οδηγίες για την ηλεκτρονική υποβολή στοιχείων σχετικά με τις ουσίες που καταστρέφουν τη στιβάδα του όζοντος (OKO) καθώς και με τα φθοριούχα αέρια, μέσω του Reportnet, ενός επιγραμμικού συστήματος υποβολής στοιχείων, το οποίο διαχειρίζεται ο Ευρωπαϊκός Οργανισμός Περιβάλλοντος (ΕΟΠ) και είναι ειδικά σχεδιασμένο για την αποτελεσματικότερη ροή των δεδομένων. Οι εταιρείες πρέπει να υποβάλλουν τα επίσημα ηλεκτρονικά σύνολα δεδομένων μέσω της ενότητας BDR του Reportnet.

Οι εν λόγω οδηγίες επεξηγούν κυρίως τον τρόπο χρήσης της ηλεκτρονικής υποδομής για την υποβολή στοιχείων στην Ευρωπαϊκή Επιτροπή και στο κράτος μέλος σας, βάσει του

- άρθρου 27 του κανονισμού (ΕΚ) αριθ. 1005/2009 του Ευρωπαϊκού Κοινοβουλίου και του Συμβουλίου, της 16ης Σεπτεμβρίου 2009 για τις ουσίες που καταστρέφουν τη στιβάδα του όζοντος (κανονισμός για τις ΟΚΟ), και
- του άρθρου 6 του κανονισμού (ΕΚ) αριθ. 842/2006 του Ευρωπαϊκού Κοινοβουλίου και του Συμβουλίου,
   της 17ης Μαΐου 2006 για ορισμένα φθοριούχα αέρια θερμοκηπίου (κανονισμός για τα φθοριούχα αέρια)

Το εγχειρίδιο αυτό εξηγεί μόνο τη διαδικασία υποβολής. Πληροφορίες για τη σύνταξη των εκθέσεων θα βρείτε στα σχετικά έγγραφα της Επιτροπής. Οι σύνδεσμοι βρίσκονται στην ενότητα του BDR για παροχή βοήθειας: <u>https://bdr.eionet.europa.eu/help</u>.

## Λίγα λόγια για το BDR

Το Αποθετήριο Επιχειρηματικών Δεδομένων (BDR) είναι ένα ηλεκτρονικό σύστημα υποβολής στοιχείων, το οποίο διαχειρίζεται ο Ευρωπαϊκός Οργανισμός Περιβάλλοντος (ΕΟΠ). Το BDR σχεδιάστηκε ειδικά για την επεξεργασία εμπιστευτικών πληροφοριών των εταιρειών. Για περισσότερες πληροφορίες σχετικά με την προστασία της εμπιστευτικότητας εντός του συστήματος βλ.:

https://bdr.eionet.europa.eu/help/dataconfidentiality.

Η υποβολή στοιχείων μέσω του BDR έχει πολλά πλεονεκτήματα:

- Το BDR είναι πιο ασφαλές από το e-mail. Προσφέρει καλύτερη προστασία έναντι της υποκλοπής και της απώλειας δεδομένων.
- Δεν χρειάζεται να υποβάλετε στοιχεία σε περισσότερα από ένα συστήματα, καθώς όλοι οι ενδιαφερόμενοι έχουν ενιαία πρόσβαση στο BDR.
- Το BDR χαρακτηρίζεται από διαφάνεια και ιχνηλασιμότητα.

Εγχειρίδιο για τους χρήστες του BDR, έκδοση 3.0 – Φεβρουάριος 2014

European Environment Agency

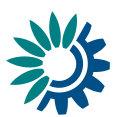

 Η πρόσβαση του κοινού στο σχετικό περιεχόμενο (π.χ. στοιχεία συναλλαγών που υποβάλλονται βάσει των κανονισμών για τα φθοριούχα αέρια και τις ΟΚΟ) αποκλείεται αυτομάτως. Τα στοιχεία αυτά (περιλαμβανομένων των στοιχείων προηγουμένων ετών) είναι προσβάσιμα μόνο από εξουσιοδοτημένους φορείς. Για περισσότερες πληροφορίες βλ.: https://bdr.eionet.europa.eu/help/dataconfidentiality

## Διαδικασία υποβολής

Κάθε υποβολή στοιχείων πρέπει να γίνεται μέσω της ενότητας BDR του Reportnet. Η διαδικασία υποβολής περιλαμβάνει 4 βασικές δραστηριότητες:

## Δραστηριότητα 1: Ταυτοποίηση του χρήστη

Για να υποβάλετε στοιχεία πρέπει να διαθέτετε λογαριασμό με όνομα χρήστη και κωδικό πρόσβασης, καθώς και άδεια τηλεφόρτωσης στοιχείων για κάθε υποχρέωση υποβολής.

Αν η εταιρεία σας έχει υποβάλει στοιχεία σε προηγούμενο έτος (π.χ. το 2013), ο ΕΕΑ αποστέλλει ηλ. μήνυμα στους αρμόδιους επικοινωνίας που έχετε δηλώσει. Το μήνυμα αυτό περιλαμβάνει το όνομα χρήστη, συμπληρωματικές πληροφορίες για τη διαδικασία υποβολής, καθώς και τον κωδικό πρόσβασης για να υποβάλετε στοιχεία κατά το επόμενο έτος (π.χ. το 2014). Σημειώστε ότι, για λόγους ασφαλείας, δημιουργείται κάθε χρόνο νέος κωδικός πρόσβασης, ο οποίος αποστέλλεται από τον ΕΟΠ κατά τη στιγμή της πρόσκλησης για υποβολή στοιχείων (το αργότερο μέχρι το τέλος Φεβρουαρίου).

Οι σχετικές πληροφορίες θα αποστέλλονται στις αντίστοιχες εταιρείες το αργότερο μέχρι τις 22 Φεβρουαρίου.

Αν υποβάλλετε στοιχεία για πρώτη φορά, θα πρέπει να εγγραφείτε στη διεύθυνση: <u>https://bdr.eionet.europa.eu/registry/self register</u>. Η αίτηση λογαριασμού σας θα αξιολογηθεί και, εν συνεχεία, θα λάβετε, μέσω ηλεκτρονικού ταχυδρομείου, το όνομα χρήστη και τον κωδικό πρόσβασης.

## Σημείωση: Σε περίπτωση που:

- ξεχάσατε το όνομα χρήστη/τον κωδικό πρόσβασης
- άλλαξε η επωνυμία της εταιρείας
- είχατε δυσκολίες κατά τη συμπλήρωση των επιγραμμικών ερωτηματολογίων
- είχατε προβλήματα κατά την τηλεφόρτωση
- έχετε ερωτήσεις σχετικά με το BDR

Απευθυνθείτε στην υπηρεσία βοήθειας του BDR, στη διεύθυνση: BDR.helpdesk@eea.europa.eu

# Δραστηριότητα 2: Μπείτε στο σύστημα BDR (Business Data Repository), συνδεθείτε και ελέγξτε τα στοιχεία της εταιρείας σας

Στάδιο 1: σύνδεση

Έχετε πρόσβαση στο BDR μέσω της διεύθυνσης: <u>https://bdr.eionet.europa.eu</u>

Προτού υποβάλετε στοιχεία για τις ΟΚΟ και τα φθοριούχα αέρια, θα πρέπει να συνδεθείτε με τον φάκελο της εταιρείας σας χρησιμοποιώντας όνομα χρήστη και κωδικό πρόσβασης. Αν η εταιρεία σας πρέπει να υποβάλει στοιχεία βάσει και των δύο κανονισμών, σημειώστε ότι έχετε ξεχωριστό λογαριασμό για κάθε υποχρέωση υποβολής. Για παράδειγμα, μην υποβάλετε στοιχεία για τα φθοριούχα αέρια στον λογαριασμό που έχετε για τις ΟΚΟ. Η εσφαλμένη υποβολή στοιχείων δεν θα λαμβάνεται υπόψη.

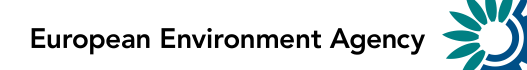

| EIONET<br>Data reporting for                                            | business                                                                                                    |
|-------------------------------------------------------------------------|----------------------------------------------------------------------------------------------------|
| You are here: Eionet» BDR                                               |                                                                                                    |
| Services<br>>> BDR home<br>>> Search<br>>> Help<br>>> Self-registration | The Business Data Repository is like a bookshelf, with data reports on the environment as submitted by companies to the European Union. The Business Data Repository is part of the Reportnet architecture maintained by EEA.                                                                                                    |
|                                                                         | The <b>On-line BDR help</b> provides guidance on how to use the BDR for the reporting obligation. In addition the <u>Frequently Asked</u><br><u>Questions (FAQ)</u> also include answers to problems often encountered by users. If you still have problems please contact the<br>BDR Helpdesk using the following email: <u>BDR.helpdesk@eea.europa.eu</u> . The BDR helpdesk will provide assistance on: upload<br>access for new companies, password problem, difficulties during upload procedure, download problems. |

Κάνοντας κλικ στο "Login" εμφανίζεται το παράθυρο:

| password. |                                     |
|-----------|-------------------------------------|
|           | ods30000                            |
|           | Password<br>Remember my credentials |

Μόλις συμπληρώσετε το όνομα χρήστη και τον κωδικό πρόσβασης, εμφανίζεται η ακόλουθη οθόνη:

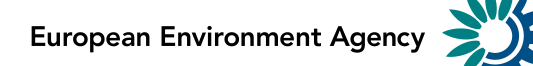

|                                |                                                                                         | the second second second second                                                                                                    |                                                                                                    |                                                                                                    |
|--------------------------------|-----------------------------------------------------------------------------------------|----------------------------------------------------------------------------------------------------|----------------------------------------------------------------------------------------------------|----------------------------------------------------------------------------------------------------|
| 🗕 🕘 鑗 https://bdr.eionet.eu    | iropa.eu/                                                                               | ୍ମ + 🔒 🗟 ୯ × 👹 BDR                                                                                                    | ×                                                                                                    | ₩ 🕈                                                                                                    |
| EEA EnviroWindows              |                                                                                         |                                                                                                    |                                                                                                    | [라 Logout (ods30000) 🗛 🗖                                                                                                |
| EIONET<br>Data reporting for b | usiness                                                                                 |                                                                                                    |                                                                                                    | $\bigcirc$                                                                                                    |
| You are here: Eionet» BDR      |                                                                                         |                                                                                                    |                                                                                                    |                                                                                                    |
| Services » BDR home            | The Business Data R<br>European Union. The                                              | tepository is like a bookshelf, with data<br>e Business Data Repository is part of th                                                                                     | reports on the environment as subr<br>le Reportnet architecture maintained                                                                                        | nitted by companies to the d by EEA.                                                                                    |
| » Search<br>» Help             | Click on the lin                                                                        | k below to start the reporting                                                                                                    | i i                                                                                                    |                                                                                                    |
| » Self-registration            |                                                                                         |                                                                                                    |                                                                                                    |                                                                                                    |
| » Edit organisation            | <ul> <li>Business Reporte</li> </ul>                                                    | r Testing Ltd                                                                                                    |                                                                                                    |                                                                                                    |
|                                | Search deliveri                                                                         | ies                                                                                                    |                                                                                                    |                                                                                                    |
|                                | By obligation or control                                                                | ountry                                                                                                    |                                                                                                    |                                                                                                    |
|                                | The On-line BDR he<br>Questions (FAQ) also<br>BDR Helpdesk using<br>access for new comp | Ip provides guidance on how to use the<br>o include answers to problems often en<br>the following email: <u>BDR.helpdesk@e</u><br>anies, password problem, difficulties d | e BDR for the reporting obligation. In<br>countered by users. If you still have<br><u>ea.europa.eu</u> . The BDR helpdesk w<br>uring upload procedure, download p | n addition the <u>Frequently Asked</u><br>problems please contact the<br>ill provide assistance on: upload<br>problems. |
| ocument last modified 2013     | /02/11.                                                                                 |                                                                                                    |                                                                                                    |                                                                                                    |

## Στάδιο 2: ελέγξτε τα στοιχεία της εταιρείας σας

Προτού αρχίσετε τη διαδικασία υποβολής, σας συνιστούμε να ελέγξετε τα στοιχεία της εταιρείας σας (συμπεριλαμβανομένων των στοιχείων των αρμοδίων επικοινωνίας), καθότι αυτά θα συμπεριληφθούν στη σχετική έκθεση της εταιρείας σας.

Κάντε κλικ στον σύνδεσμο "Τροποποίηση οργανισμού" για να δείτε τη σελίδα με τα στοιχεία της εταιρείας σας και να ελέγξετε αν οι καταχωρισθείσες πληροφορίες είναι σωστές.

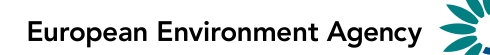

|                               | _                                       |                                                 |                         |
|-------------------------------|-----------------------------------------|-------------------------------------------------|-------------------------|
| https://bdr.eion              | et. <b>europa.eu</b> /registry/organisa | tion/471/L 🔎 👻 🗎 🖄 🖏 BDR Company Registry 🛛 🗙   | 1 ★ 1                   |
| EEA EnviroWindows             |                                         |                                                 | 🕒 Logout (ods30000) 🖪 🖃 |
| EIONET<br>Data reporting for  | business                                |                                                 | $\bigcirc$              |
| You are here: Eionet» BDR» Re | egistry                                 |                                                 |                         |
| Services                      | Update organ                            | isation Business Reporter Testing Ltd           | Back to reporting       |
| » BDR home                    |                                         |                                                 |                         |
| » Search                      | Company deta                            | ils                                             |                         |
| » Help                        | Company name                            | During Departure Testing Ltd                    |                         |
| » Self-registration           |                                         | To modify company name, please contact beindesk |                         |
|                               | Street and nr*                          | Clucendui 55                                    |                         |
|                               | Place 1 /                               | Bucuracti                                       |                         |
|                               | Municipality *                          |                                                 |                         |
|                               | Postal code *                           | 011364                                          |                         |
|                               | Place 2 / Region                        | centre                                          |                         |
|                               | EORI number                             | eori11                                          |                         |
|                               |                                         | About EORI number                               |                         |
|                               | VAT number                              | R01111111111111                                 |                         |
|                               | Country                                 | Romania                                         |                         |
|                               | Account name                            | ods30000                                        |                         |
|                               | Obligation                              | Ozone depleting substances                      |                         |
|                               | Save                                    | 1                                               |                         |
|                               | People                                  |                                                 |                         |
|                               | Smith John <smi< p=""></smi<>           | th@testcompany.com> #                           |                         |
|                               | Ods Reporter <0                         | ds@ods.ods> #                                   |                         |
|                               | New person                              |                                                 |                         |
|                               |                                         |                                                 |                         |
|                               |                                         |                                                 |                         |

Ελέγξτε αν οι καταχωρισθείσες πληροφορίες είναι ορθές. Αν δεν είναι, τότε μπορείτε να προβείτε στις εξής ενέργειες:

- να αλλάξετε τη διεύθυνση της εταιρείας σας
- να προσθέσετε τους αριθμούς EORI και ΦΠΑ της εταιρείας σας
- να προσθέσετε ή να διαγράψετε τα ονόματα των αρμοδίων επικοινωνίας
- να τροποποιήσετε τα στοιχεία επικοινωνίας των αρμοδίων

Στη σελίδα αυτή δεν μπορείτε να αλλάξετε εταιρική επωνυμία, χώρα, όνομα λογαριασμού ή υποχρέωση υποβολής. Για να αλλάξετε εταιρική επωνυμία, απευθυνθείτε στην υπηρεσία βοήθειας του BDR (bdr.helpdesk@eea.europa.eu).

Όλα τα πεδία με κόκκινο αστερίσκο είναι υποχρεωτικά.

Κάθε επιχείρηση εγκατεστημένη στην ΕΕ πρέπει να έχει αριθμό ΕΟRΙ. Εάν δεν γνωρίζετε τον αριθμό ΕΟRΙ της εταιρείας σας, επικοινωνήστε με το τμήμα εφοδιαστικής (παραλαβή και αποστολή εμπορευμάτων), το οποίο ασχολείται με τελωνειακά θέματα. Για να υποβάλετε στοιχεία σχετικά με εισαγωγές/εξαγωγές, θα πρέπει να δώσετε αριθμό ΕΟRΙ !

Διαβάστε για τον αριθμό EORI στον ιστότοπο: http://ec.europa.eu/ecip/security\_amendment/who\_is\_concerned/index\_en.htm#eori

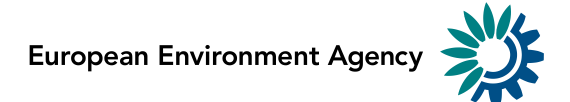

# <u>Βεβαιωθείτε στο στάδιο αυτό ότι τα στοιχεία της εταιρείας σας είναι σωστά, γιατί δεν θα μπορείτε να τα αλλάξετε όταν αρχίσετε να συμπληρώνετε το ερωτηματολόγιο!</u>

## Δραστηριότητα 3: μπείτε στο αρχείο της εταιρείας σας και δημιουργήστε νέο φάκελο

#### - Στάδιο 1: μπείτε στο αρχείο της εταιρείας σας

Κάντε κλικ στην εταιρική επωνυμία στην πρώτη σελίδα του BDR για να δείτε το αρχείο της εταιρείας σας.

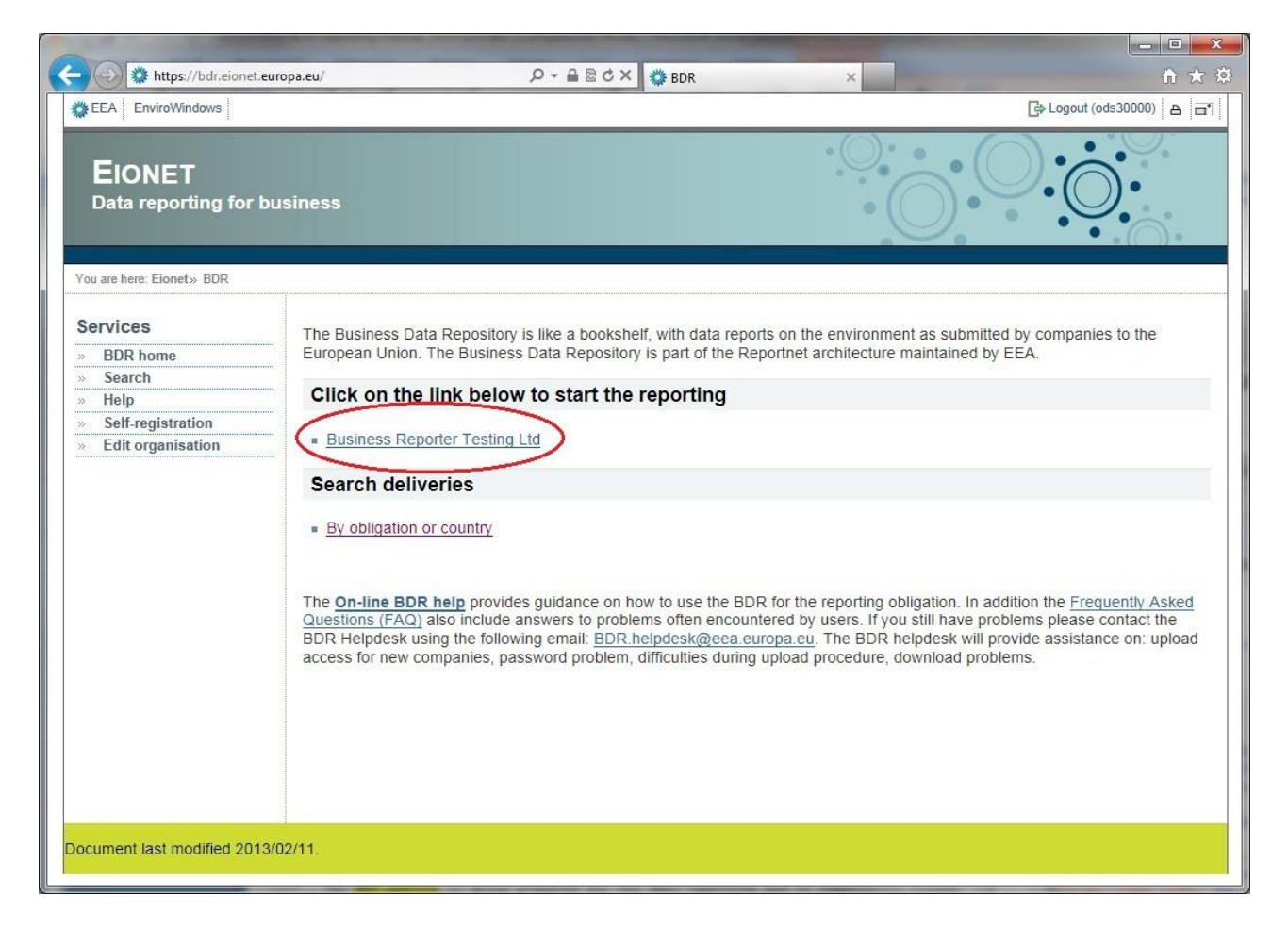

### - Στάδιο 2: δημιουργήστε νέο φάκελο

Κάντε κλικ στο "Νέος φάκελος", στην πάνω δεξιά γωνία της οθόνης, για να δημιουργήσετε νέο φάκελο ο οποίος θα περιέχει τα στοιχεία που θα υποβάλετε:

New envelope

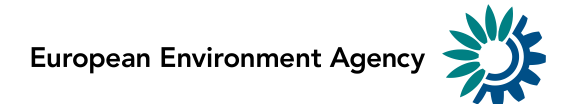

## - Στάδιο 3: καταχωρίστε στον νέο φάκελο τα σωστά μεταδεδομένα:

Βεβαιωθείτε ότι δίνετε τα ακριβή μεταδεδομένα για τον φάκελό σας (βλ. εικόνα και πίνακα παρακάτω) ώστε να μπορείτε αργότερα να εντοπίσετε το περιεχόμενό του.

| EEA EnviroWindows                      |                                                    | De Logout (eds30000) 🗛 🖬                                                                    |
|----------------------------------------|----------------------------------------------------|---------------------------------------------------------------------------------------------|
| <b>EIONET</b><br>Testing portal for th | e data reporting for bu                            | isiness                                                                                     |
| You are here: Eionet» BDR Test»        | Ozone depleting substances (OD                     | š)» Romania» Business Reporter Testing Ltd                                                  |
| Services                               | Add Envelope                                       |                                                                                             |
| » BDR-test home<br>» Search            | Fill out the fields in this r                      | eport profile and click Add. This will create an envelope into which you make the delivery. |
| » Help<br>» Edit organisation          | Title                                              | ods30000_2013_v1                                                                            |
|                                        | Description                                        |                                                                                             |
|                                        | Relating to which yea<br>Coverage<br>Coverage note | r 2013 Whole Year v to Romania                                                              |

## Μεταδεδομένα που πρέπει να συμπεριληφθούν

| Τίτλος                     | Ο τίτλος θα πρέπει να έχει την εξής μορφή: όνομα χρήστη_ΕΕΕΕ_ν1                                                                                                    |
|----------------------------|----------------------------------------------------------------------------------------------------|
| φακέλου                    | <ul> <li>το όνομα χρήστη είναι αυτό που χρησιμοποιείτε για τη σύνδεση (π.χ. ODS10001 ή FGAS12345)</li> <li>ΕΕΕΕ είναι το έτος για το οποίο υποβάλλονται τα στοιχεία (π.χ. 2013, για τα στοιχεία που υποβάλλονται το 2014)</li> <li>ν1 είναι ο αριθμός έκδοσης της σειράς στοιχείων (σε περίπτωση εκ νέου υποβολής, ο αριθμός της έκδοσης πρέπει να αυξάνεται)</li> </ul> |
| Περιγραφή:                 | Αρχική υποβολή στοιχείων: "Αρχική υποβολή"                                                                                                    |
|                            | Για εκ νέου υποβολή σειράς στοιχείων: "Εκ νέου υποβολή" + αιτιολόγηση<br>της εκ νέου υποβολής                                                                                                    |
| Έτος<br>αναφοράς:          | Το έτος που καλύπτει η σειρά στοιχείων (έτος αναφοράς) – π.χ. 2013 για τα στοιχεία που πρέπει να υποβληθούν μέχρι τις 31/03/2014                                                                                                    |
| Κάλυψη                     | Πρόκειται, εξ ορισμού, για το κράτος μέλος στο οποίο είναι εγκατεστημένη η<br>εταιρεία σας. Οποιαδήποτε αναφορά θα πρέπει να καλύπτει δεδομένα μόνο<br>γι' αυτό το κράτος μέλος.                                                                                                    |
| Σημείωση για<br>την κάλυψη | Για τους σκοπούς της υποβολής στοιχείων βάσει του κανονισμού για τις<br>ΟΚΟ ή του κανονισμού για τα φθοριούχα αέρια, το πεδίο αυτό δεν ισχύει.                                                                                                    |

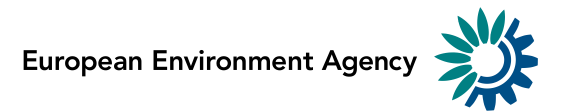

### - Στάδιο 4: άνοιγμα του φακέλου

| EEA EnviroWindows             | οιγμα του φακελου                                                            | 🕒 Logout (ods30000) 🖨 🖃 |
|-------------------------------|------------------------------------------------------------------------------|-------------------------|
| EIONET<br>Testing portal for  | the data reporting for business                                              |                         |
| You are here: Eionet» BDR Tes | st» Ozone depleting substances (ODS)» Romania» Business Reporter Testing Ltd |                         |
| Services                      | Overview Task list                                                           |                         |
| » BDR-test home               | Business Reporter Testing Ltd                                                | New envelope            |
| » Search<br>» Help            | Obligation(s) Ozone depleting substances (ODS) report (Article 27 report)    |                         |
| » Edit organisation           | Envelopes and subcollections                                                 |                         |
|                               | Cut Copy Delete                                                              | 16 Jan 2014             |

Ανοίξτε τον φάκελο κάνοντας κλικ στο όνομα του φακέλου που δημιουργήσατε.

## - Στάδιο 5: ενεργοποίηση εργασίας:

Για να αρχίσετε την επεξεργασία του φακέλου, κάντε κλικ στον σύνδεσμο <ενεργοποίηση εργασίας: σχέδιο> ή στο <ενεργοποίηση εργασίας>.

| SEEA EnviroWindows           |                                |                                                               | 🕒 Logout (ods30000) 🛔 🖬           |
|------------------------------|--------------------------------|---------------------------------------------------------------|-----------------------------------|
| EIONET<br>Testing portal for | the data reporting fo          | business                                                      |                                   |
| You are here: Eionet» BDR Te | st» Ozone depleting substances | ODS)» Romania» Business Reporter Testing Ltd» ods30000_2013_v | d                                 |
| Services                     | Overview Edit pro              | erties History                                                |                                   |
| » BDR-test home              | ods30000_2013                  | v1                                                            | Zip Envelope                      |
| » Search                     | Description                    |                                                               | Activate task                     |
| » Help                       | Obligations                    | Ozone depleting substances (ODS) report (Article 27 repo      | (ho                               |
| » Edit organisation          | Period                         | 2013 - Whole Year                                             |                                   |
|                              | Coverage                       | Romania                                                       |                                   |
|                              | Status                         | Task(s) waiting to be assigned: Activate task: Draft (to s    | art/update the reporting process) |
|                              | Acceptability state            | ; n/a                                                         |                                   |
|                              | Files in this enveloped        | e                                                             |                                   |
|                              | Remember to relea              | e the envelope when you have uploaded all files               |                                   |
|                              | No feedback poste              | in this envelope                                              |                                   |
|                              | L                              |                                                               |                                   |

Μετά την ενεργοποίηση, μπορείτε να επεξεργαστείτε τον φάκελο (δημιουργία/επικαιροποίηση εγγράφων).

## Δραστηριότητα 3: υποβολή στοιχείων

Μετά την ενεργοποίηση εργασίας, εμφανίζεται η ακόλουθη οθόνη:

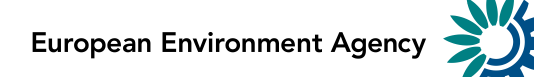

EEA EnviroWindows

#### EIONET Data reporting for business You are here: Eionet» BDR» Ozone depleting substances (ODS)» Romania» Business Reporter Testing Ltd» ods30000 2012 v1 Overview Draft delivery Edit properties History Services **Draft delivery** Add supporting file BDR home Search Copy previous delivery The reporting of your company data should be done by using an on-line questionnaire Help Upload zipfile developed to guide you through this process. Self-registration Edit organisation Reporting is required for any company that has produced, imported, exported, destroyed Submit to DG CLIMA/EEA and/or used ozone-depleting substances as feedstock or process agent In case you are not obliged to report (see FAQs under the "Help" Section), please add and Deactivate task edit a NIL reporting questionnaire. Please use one of the following links to add or update your questionnaire. Add and edit a Ozone Depleting Substances (ODS) reporting questionnaire Add and edit a NIL reporting questionnaire Process: Step by Step Note: You are advised to print this page in order to be able to follow the process Step 1: Fill in data using the on-line questionnaire. The system will automatically store your data in this envelope after clicking the "Save" button on the questionnaire. You can always interrupt your work and continue your contribution at a later time without losing data. Step 2: After saving a draft delivery, you can evaluate the quality of the data you have reported. To do so click on the button "Run QA" next to the reported file in the envelope. If any of the tests detect errors in the data, it is necessary that you correct them by modifying your questionnaire before submitting the delivery. Step 3: Once you are satisfied that your company report is correct, you must certify the correctness of your report and click on "Submit the delivery to DG CLIMA and EEA". No changes in the reported data in the envelope can be performed afterwards. The system will automatically evaluate the quality of your data, running the same tests as in step 2. This process may take a few minutes. The results will be provided in the Feedback report in the envelope Step 4: In case all the quality checks have been successful, a positive confirmation receipt will be created under the envelope and your company has successfully reported the required information to DG CLIMA. If the feedback "Data delivery was not acceptable" is shown in the Feedback section, then some important checks have failed. In this case, a list of errors will also be found in the Feedback report. Additionally, a new envelope will be created and all the reported data/submitted files will be copied to this envelope, so that you can correct the errors in the questionnaire and submit again using the same process as in Step 2. Please note that, in order to do so, you first need to re-activate the task in this newly created envelope.

Δεν θα μπορούν να μπουν στον φάκελό σας άλλοι χρήστες (σε περίπτωση που και άλλοι στην εταιρεία σας υποβάλλουν στοιχεία) μέχρι:

- την υποβολή στη ΓΔ CLIMA/ στον ΕΟΠ (το σύστημα θα προχωρήσει στο επόμενο στάδιο της διαδικασίας επικυρώνοντας τα στοιχεία) - ή
- την απενεργοποίηση της εργασίας πατώντας το μπλε κουμπί στα δεξιά, το οποίο αποθηκεύει τις καταχωρίσεις που έχουν ήδη γίνει και επιτρέπει σε κάποιον άλλον να συνεχίσει την εργασία

Κατά το διάστημα που κάποιος ασχολείται με συγκεκριμένη εργασία, οι συνάδελφοί του μπορούν να το δουν από την *κατάσταση* του φακέλου (στη συγκεκριμένη περίπτωση: εργασία σε εξέλιξη: σχέδιο (χρήστης: υποβάλλων στοιχεία).

Η υποβολή των στοιχείων της εταιρείας σας πρέπει να γίνει μέσω επιγραμμικού ερωτηματολογίου που έχει ειδικά σχεδιαστεί για να σας καθοδηγεί σε αυτή τη διαδικασία.

Αν υποβάλλετε στοιχεία για τις ΟΚΟ απαιτείται η υποβολή στοιχείων για κάθε εταιρεία που παρήγαγε, Εγχειρίδιο για τους χρήστες του BDR, έκδοση 3.0 – Φεβρουάριος 2014

European Environment Agency

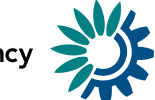

εισήγαγε, εξήγαγε, κατέστρεψε και/ή χρησιμοποίησε ουσίες που καταστρέφουν τη στιβάδα του όζοντος ως πρώτη ύλη ή ως μέσο επεξεργασίας. Συνεχίστε με το στάδιο 1 (επιλογή 1) αυτού του εγγράφου. Λεπτομερή στοιχεία για το επιγραμμικό ερωτηματολόγιο θα βρείτε στο ΠΑΡΑΡΤΗΜΑ Ι - Υποβολή στοιχείων για τις ΟΚΟ

Αν υποβάλλετε στοιχεία για τα φθοριούχα αέρια απαιτείται η υποβολή στοιχείων για κάθε εταιρεία που παρήγαγε, εισήγαγε και/ή εξήγαγε πάνω από έναν μετρικό τόνο φθοριούχων αερίων του θερμοκηπίου ή παρασκευασμάτων που περιέχουν φθοριούχα αέρια του θερμοκηπίου κατά τη διάρκεια του έτους αναφοράς. Συνεχίστε με το στάδιο 1 (επιλογή 1) αυτού του εγγράφου. Λεπτομερή στοιχεία για το επιγραμμικό ερωτηματολόγιο θα βρείτε στο ΠΑΡΑΡΤΗΜΑ ΙΙ - Υποβολή στοιχείων για τα φθοριούχα αέρια

Αν δεν έχετε υποχρέωση υποβολής στοιχείων, προσθέστε και τροποποιήστε το **ερωτηματολόγιο μηδενικής <u>υποβολής στοιχείων</u>**. Συνεχίστε με το στάδιο 1 (επιλογή 2) αυτού του εγγράφου.

## > Στάδιο 1 (επιλογή1): υποβολή στοιχείων με χρήση επιγραμμικών ερωτηματολογίων

Μπορείτε τώρα να αρχίσετε την υποβολή στοιχείων. Το επόμενο στάδιο είναι η συμπλήρωση των στοιχείων στα επιγραμμικά ερωτηματολόγια που θα βρείτε κάνοντας κλικ στον σύνδεσμο στην αρχή του φακέλου:

Add and edit a Ozone Depleting Substances (ODS) reporting questionnaire

Add and edit a Fluorinated gases (F-Gases) reporting questionnaire

Για την τηλεφόρτωση του ερωτηματολογίου θα χρειαστείτε λίγα δευτερόλεπτα. Αν χρησιμοποιείτε το Internet Explorer ως προεπιλεγμένο φυλλομετρητή, μπορεί να σας ζητηθεί να πατήσετε "Αρχίστε να συμπληρώνετε το κενό επιγραμμικό δελτίο" σε περίπτωση που η ανακατεύθυνση δεν γίνεται αυτόματα. Αφού ανοίξετε το ερωτηματολόγιο, θα δείτε τις ακόλουθες οθόνες, ανάλογα με τον κανονισμό βάσει του οποίου πρέπει να υποβάλετε στοιχεία:

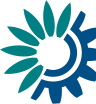

| EEA EnviroWindows                                                                                                    | 8                                                                                                    |
|----------------------------------------------------------------------------------------------------|----------------------------------------------------------------------------------------------------|
| <b>EIONET</b><br>European Environment Information and Observation Network                                                                                                    |                                                                                                    |
| You are here: Eionet» WebQ» WebForm                                                                                                    |                                                                                                    |
| Ozone-Depleting Substances Report                                                                                                    | Language: BG CS DA DE EL EN ES ET FI FR HU IT LT LV MT NL PL PT RO SK SL SV                                                                                                    |
| Introduction Company details Substances                                                                                                    | Επάνω γραμμή                                                                                                    |
| (                                                                                                    | Company id ods30000 Company name Business Reporter Testing Ltd Transaction year 2013                                                                                                  |
| Introduction                                                                                                    |                                                                                                    |
| This form is to be used by:         Producers of controlled substances;         Importers of controlled and new substances, including imports for destruction;         Exporters of controlled and new substances;         Destruction facilities destroying controlled substances;         Feedstock and/or process agent users of controlled substances; |                                                                                                    |
| Depending on the selected activity or activities, this form is to be used to report production, sales, in tables that are accessible.                                                                                                    | nports, stocks, exports, use and destruction per individual substance. You only need to complete the                                                                                  |
| For abbreviations and definition of terms used, see the regulation available on http://eur-lex.europa.                                                                                                    | eu/LexUriServ/LexUriServ.do?uri=OJ:L:2009:286:0001:0030:EN:PDE                                                                                                    |
| This report shall not contain data from any facility in a different Member State of the European Unior<br>of ± 1 kg. It is not necessary to provide decimals. Always round up to the next kg. Use of commas, p                                                                                                    | even if owned by the reporting undertaking. All figures shall be reported in kilograms with an accuracy<br>oints or spaces to indicate decimals or thousand dividers is not possible. |
| Before completing this form please read the reporting manual available on our website: http://circa.e                                                                                                    | europa.eu/Public/irc/env/review_2037/library?l=/reporting_article.                                                                                                    |
| Next form                                                                                                    | Κάτω γραμμή πλοήγησης                                                                                                    |
| Save] Save & close] (Cancel) (Print preview) (Run QA) KOUµπ                                                                                                    | ά ενεργειών                                                                                                    |

Πρώτη σελίδα για τον κανονισμό ΟΚΟ

Τα ερωτηματολόγια υποβολής στοιχείων για τις ΟΚΟ και τα φθοριούχα αέρια διαφέρουν ελαφρώς μεταξύ τους, αλλά έχουν ορισμένες κοινές γενικές αρχές χρήσης. Λεπτομερείς οδηγίες χρήσης των δύο αυτών ερωτηματολογίων περιέχονται στο παράρτημα 1 (ΟΚΟ) και στο παράρτημα 2 (φθοριούχα αέρια) του εγχειριδίου <u>https://bdr.eionet.europa.eu/help</u>.

## Γενικές αρχές χρήσης των επιγραμμικών ερωτηματολογίων:

- Η πρόσβαση στα διάφορα δελτία είναι δυνατή από την επάνω γραμμή πλοήγησης στην γκρίζα περιοχή κάτω από τον τίτλο του δελτίου.
- Η επάνω γραμμή πλοήγησης είναι δυναμική και ο ακριβής αριθμός ορατών κουμπιών (καρτέλες) εξαρτάται από τις δραστηριότητες της εταιρείας σας, όπως αυτές έχουν καταχωριστεί, στο δελτίο "στοιχεία της εταιρείας". Τα επιπλέον κουμπιά θα γίνουν ορατά μόλις ολοκληρώσετε τη συμπλήρωση του δελτίου "στοιχεία της εταιρείας".
- Η κάτω γραμμή πλοήγησης στη γκρίζα ζώνη μετά το δελτίο υποβολής στοιχείων περιέχει δυναμικούς συνδέσμους προς τα επόμενα και προηγούμενα δελτία.

| gency |  |
|-------|--|
|       |  |

| are here: Eionet* BDR* WebForm                                                                                                    |                                                                                                    |
|----------------------------------------------------------------------------------------------------|----------------------------------------------------------------------------------------------------|
| PORTING FORM FOR PRODUCERS, IMPORTERS AND EXPORTER<br>UORINA TED GREENHOUSE GASES                                                                                                    | SOF Language: BC CS DA DE EL EL ES ET FLER HU (T. LT. LV) MT NL PL PT PC BK S                                                                                                    |
| Introduction & Instructions Background Company Information                                                                                                    | Επάνω γραμμή                                                                                                    |
|                                                                                                    | Company Id-fgas30000 Company name: TEST company F-Gases Transaction Year 20                                                                                                    |
| ART 1                                                                                                    |                                                                                                    |
| INTRODUCTION                                                                                                    |                                                                                                    |
| Article 6 of Regulation (EC) No 842/2006 on certain fluorinated greenhouse gases requires that<br>Commission annually, beginning in 2008 (for activities occurring during 2007). The following for<br>import, and/or export more than one metric tomore of fluorinated greenhouse gases, or preparati                                                                                                    | producers, importers, and exporters of fluorinated greenhouse gases report certain activities to the Europear<br>in is to be completed by producers, importers, and exporters in the European Community who produce,<br>nos containing luorinated greenhouse gases, per annum.                                                                                        |
| Quantities imported or exported shall include bulk shipments, including those shipped with equip<br>equipment). Reported imports and exports of fluorinated greenhouse gases should include only<br>No 842/2006 does not require importers to report on quantities purchased from Community prod<br>distributors.                                                                                         | oment for the purpose of charging that equipment, but not quantities contained in equipment (i.e., pre-charge<br>those quantities imported from or exported to countries outside the Community. Similarly, Regulation (EC)<br>ducers or distributors, or on stockpiled quantities originally obtained from Community producers or                                     |
| Companies that produce and capture more than one tonne of fluorinated greenhouse gases as<br>responsible for completing this form to account for captured fluorinated greenhouse gases, by-p                                                                                                    | a by-product of other chemical production (e.g., production of HFC-23 from the manufacture of HCFC-22) are<br>roducts that are emitted and not captured do not need to be reported in this form.                                                                                                    |
| CONFIDENTIALITY                                                                                                    |                                                                                                    |
| All information provided in this report shall be considered strictly confidential. No company-spec<br>before being made available to the public. Any concerns regarding confidentiality can be address                                                                                                    | ific information shall be disclosed to the public; all company data shall be aggregated into summary reports<br>sed to the Commission or to the entity designated by the Commission.                                                                                                    |
| INSTRUCTIONS                                                                                                    |                                                                                                    |
| Complete the "Company Information" form. Based upon your selection for the transaction(s) cor<br>Complete each worksheet that is generated to account for activities occurring during the previou<br>March). For your reference, definitions that may be helpful for completing the forms and a listing<br>worksheet entitled, "Background" (Part 2). Note that reporting is normally done at the company | nducted in the previous calendar year, reporting forms will be automatically generated, as appropriate.<br>s: calendar year (i.e., activities conducted in 2007 should be reported and submitted in 2008, no later than 31<br>of the the regulated fluorinated greenhouse gases with corresponding CAS numbers are provided in the<br>level (not the facility level). |
| Complete all applicable parts of this form to account for activities occurring during the previous of<br>March). For your reference, definitions that may be helpful for completing the forms and a listing                                                                                                    | calendar year (i.e., activities conducted in 2007 shall be reported and submitted in 2008, no later than 31<br>of the regulated fluorinated greenhouse gases with corresponding CAS numbers are provided in Part 2.                                                                                                    |
| Note that reporting is normally done at the company level (not the facility level).                                                                                                    |                                                                                                    |
| Submission                                                                                                    |                                                                                                    |
| Once completed, this report must be submitted by 31 March of the year following the year for will<br>Commission and to the competent authority in your Member State                                                                                                    | hich the report applies. The report shall be submitted to the Commission or to the entity designated by the                                                                                                    |
| commission and to are competent adarbity in your member otate.                                                                                                    |                                                                                                    |

Πρώτη σελίδα για τον κανονισμό σχετικά με τα φθοριούχα αέρια

- Τα κουμπιά ενεργειών στο κάτω μέρος της σελίδας επιτρέπουν τα εξής:
  - Αποθήκευση αποθήκευση της τρέχουσας κατάστασης των στοιχείων του φακέλου BDR σε αρχείο XML
  - Αποθήκευση & κλείσιμο αποθήκευση των στοιχείων και άνοιγμα της σελίδας του φακέλου BDR
  - ο **Ακύρωση** άνοιγμα της σελίδας του φακέλου BDR χωρίς αποθήκευση
  - Προεπισκόπηση εκτύπωσης άνοιγμα της προεπισκόπισης εκτύπωσης των υποβληθέντων στοιχείων σε νέο παράθυρο
  - Λειτουργία ΕΠ έλεγχοι ποιότητας των υποβληθέντων στοιχείων και εμφάνιση του αποτελέσματος σε νέο παράθυρο

Όταν αλλάζετε δελτίο, τα στοιχεία σας αποθηκεύονται αυτόματα. Το κουμπί "αποθήκευση & κλείσιμο" σάς επιτρέπει να διακόψετε τη συμπλήρωση των επιγραμμικών δελτίων οποιαδήποτε στιγμή και να συνεχίσετε αργότερα από τον φάκελο BDR. Τα στοιχεία αποθηκεύονται σε αρχείο XML στον φάκελο BDR (βλ. την εικόνα παρακάτω):

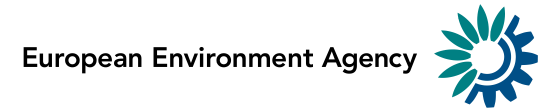

| SEEA EnviroWindows                    |                                                                                                    | 🕒 Logout (ods30000) 👌 🖃                                                                       |
|---------------------------------------|----------------------------------------------------------------------------------------------------|-----------------------------------------------------------------------------------------------|
| <b>EIONET</b><br>Testing portal for t | he data reporting for business                                                                                                    |                                                                                               |
| You are here: Eionet» BDR Test        | t» Ozone depleting substances (ODS)» Romania» Business Reporter Testing Ltd» ods30000_2012_v1                                                                                                    |                                                                                               |
| Services                              | Overview Draft delivery Edit properties History                                                                                                    |                                                                                               |
| » BDR-test home                       | Draft delivery                                                                                                    | Add supporting file                                                                           |
| » Search                              |                                                                                                    | Copy previous delivery                                                                        |
| » Help                                | The reporting of your company data should be done by using an on-line questionnaire developed to guide you through this process.                                                                                                    | Upload zipfile                                                                                |
| » Edit organisation                   |                                                                                                    |                                                                                               |
|                                       | depleting substances as feedstock or process agent.                                                                                                    | Submit to DG CLIMA/EEA                                                                        |
|                                       | In case you are not obliged to report (see FAQs under the "Help" Section), please add and edit a NIL reporting                                                                                                    | Deactivate task                                                                               |
|                                       | questionnaire.                                                                                                    |                                                                                               |
|                                       | Please use one of the following links to add or update your questionnaire.                                                                                                    |                                                                                               |
|                                       | Modify the Ozone Depleting Substances (ODS) reporting questionnaire                                                                                                    |                                                                                               |
|                                       | Add and edit a <u>NIL reporting</u> questionnaire                                                                                                    |                                                                                               |
|                                       | Process: Step by Step                                                                                                    |                                                                                               |
|                                       | Note: You are advised to print this page in order to be able to follow the process                                                                                                    |                                                                                               |
|                                       | Step 1:                                                                                                    |                                                                                               |
|                                       | Fill in data using the on-line questionnaire. The system will automatically store your data in this envelope after clic<br>questionnaire. You can always interrupt your work and continue your contribution at a later time without losing dat                                                                                                    | king the "Save" button on the a.                                                              |
|                                       | Step 4:                                                                                                    |                                                                                               |
|                                       | In case all the quality checks have been successful, a positive confirmation receipt will be created under the envel<br>successfully reported the required information to DG CLIMA.                                                                                                    | ope and your company has                                                                      |
|                                       | If the feedback "Data delivery was not acceptable" is shown in the Feedback section, then some important check<br>list of errors will also be found in the Feedback report. Additionally, a new envelope will be created and all the repord<br>be copied to this envelope, so that you can correct the errors in the questionnaire and submit again using the sam<br>Please note that, in order to do so, you first need to re-activate the task in this newly created envelope. | s have failed. In this case, a<br>orted data/submitted files will<br>ne process as in Step 2. |
|                                       | Files in this envelope<br><u>questionnaire_ods-1.xml</u> (Limited) 16 Jac 2014 8.01 KB Run QA #1                                                                                                    |                                                                                               |
|                                       | Rename Cut Copy Delete                                                                                                    |                                                                                               |
|                                       | Feedback for this envelope                                                                                                    |                                                                                               |
|                                       | No teedback posted in this envelope                                                                                                    | 1                                                                                             |

Κάντε κλικ στο όνομα του φακέλου για να δείτε και να εκτυπώσετε τα στοιχεία που υποβάλατε. Κάνοντας κλικ στον σύνδεσμο "αρχείο HTML" στη σελίδα με τα στοιχεία του αρχείου, εμφανίζονται τα στοιχεία σας σε εκτυπώσιμη μορφή.

## Εκ νέου άνοιγμα του ερωτηματολογίου

Κάντε κλικ στον σύνδεσμο "τροποποίηση" στο πάνω μέρος του φακέλου για να συνεχίσετε την υποβολή στοιχείων σε υφιστάμενο αρχείο του φακέλου:

Modify the Ozone Depleting Substances (ODS) reporting questionnaire

Στάδιο 1 (επιλογή 2): προσθήκη ερωτηματολογίου μηδενικής υποβολής στοιχείων Κάντε κλικ στον ακόλουθο σύνδεσμο για να ανοίξει το ερωτηματολόγιο μηδενικής υποβολής στοιχείων:

Add and edit a NIL reporting questionnaire

Μόλις ανοίξετε το ερωτηματολόγιο εμφανίζεται η ακόλουθη οθόνη:

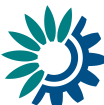

| NIL REPOR                                                                                                    | TING FORM FOR                                                                                                    | ODS                                                               |                                                                                                    |
|----------------------------------------------------------------------------------------------------|----------------------------------------------------------------------------------------------------|-------------------------------------------------------------------|----------------------------------------------------------------------------------------------------|
|                                                                                                    |                                                                                                    | ods30000 Company name Business Reporter Testing                   | Ltd Transaction year 201                                                                                                    |
| Company contact                                                                                                    | nformation                                                                                                    |                                                                   |                                                                                                    |
| Do not include any de<br>legal entity needs to<br>Company name                                                                                                    | ta from legal entities other than the<br>omplete an individual form.<br>Business Reporter Testing Ltd<br>Olucerskii 55 | one indicated below (e.g. subsidiaries or sister companies). Each | Important note:<br>Please make sure that<br>all the information                                                              |
| Dost code                                                                                                    | Bucuresticentre                                                                                                    |                                                                   | provided in this page is<br>correct before clicking                                                                          |
| Country                                                                                                    | Romania                                                                                                    |                                                                   | on the 'Confirm' button.<br>After this point you will<br>not be able to change                                               |
| EORI code:<br>VAT code:                                                                                                    | eori11 ?<br>R011111111111111                                                                                           |                                                                   | your company data!                                                                                                    |
| Contact person<br>Phone number<br>Fax number<br>E-mail address                                                                                                    | Smith John<br>+40212221522<br>smith@testcompany.com                                                                    |                                                                   | the information provided,<br>please click on the<br>'Modify' button and after<br>correcting company's<br>information you can |
| Contact person<br>Phone number<br>Fax number<br>E mail address                                                                                                    | Ods Reporter<br>111<br>222<br>ods@ods.ods                                                                              |                                                                   | continue with the<br>questionnaire in BDR<br>envelope.                                                                       |
| Confirm or modify                                                                                                    | us@us.us                                                                                                    | Confirm) (Modify                                                  | ]                                                                                                    |
| Transaction year                                                                                                    |                                                                                                    |                                                                   |                                                                                                    |
| (Year to which this report applies)                                                                                                    | 2013                                                                                                    |                                                                   |                                                                                                    |
| Confirmation                                                                                                    |                                                                                                    |                                                                   |                                                                                                    |
| Not obliged to report<br>(NIL report)                                                                                                    | 0                                                                                                    |                                                                   |                                                                                                    |
| Explanation:                                                                                                    |                                                                                                    |                                                                   |                                                                                                    |
| The company has not<br>feedstock or proces                                                                                                    | produced, imported, exported, de<br>s agent.                                                                           | estroyed and/or used osone-depleting substances as                |                                                                                                    |
| Certify correctness                                                                                                    | Cancel                                                                                                    |                                                                   |                                                                                                    |
| To 'Certify Correctne                                                                                                    | s' you need to confirm your compa                                                                                      | any information first.                                            |                                                                                                    |
| After certifying correction of the correction of the correction of | tness the report will be stored in E<br>utton.                                                                         | BDR's envelope. Continue with BDR envelope to finalise the subm   | nission by clicking "Submit                                                                                                  |

Μπορείτε να πατήσετε είτε "επιβεβαίωση", αν είστε σίγουροι για τα στοιχεία της εταιρείας σας, είτε "τροποποίηση" αν θέλετε να τα αλλάξετε. Αν πρέπει να τροποποιήσετε τα στοιχεία σας, θα μεταφερθείτε από το επιγραμμικό ερωτηματολόγιο στο BDR (επικαιροποίηση οργανισμού). Σχετικό μήνυμα σας προειδοποιεί ότι πρόκειται να εξέλθετε από την ιστοσελίδα. Αφού τροποποιήσετε τα στοιχεία σας στη σελίδα "επικαιροποίηση οργανισμού", μπορείτε να επιστρέψετε στο ερωτηματολόγιο και να επιβεβαιώσετε τα επικαιροποιημένα στοιχεία της εταιρείας σας.

## Βεβαιωθείτε σε αυτό το στάδιο ότι τα στοιχεία της εταιρείας σας είναι σωστά.

Μετά την επαλήθευση των στοιχείων σας, είναι υποχρεωτικό να συμπληρώσετε το έτος συναλλαγής και να επιβεβαιώσετε ότι η εταιρεία σας δεν υποχρεούται να υποβάλει στοιχεία επιλέγοντας το αντίστοιχο τετραγωνίδιο. Η παροχή επιπλέον εξηγήσεων είναι προαιρετική.

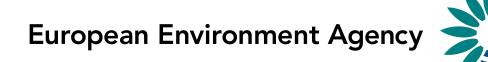

Μετά την πιστοποίηση της ορθότητας, η έκθεση αποθηκεύεται στον φάκελο BDR. Ολοκληρώστε την υποβολή του φακέλου BDR πατώντας "Υποβολή στη ΓΔ CLIMA/ στον ΕΟΠ".

Συνεχίστε με το Στάδιο 3: ολοκλήρωση της υποβολής στοιχείων

### > Στάδιο 2: έλεγχος της ποιότητας των υποβληθέντων στοιχείων

Το σύστημα BDR σάς επιτρέπει να ελέγχετε την ποιότητα των υποβληθέντων στοιχείων πατώντας το

κυποία #1] δίπλα από το όνομα του υποβληθέντος αρχείου μέσα στον φάκελο. Η "λειτουργία ΕΠ" δεν είναι δυνατή για τις μηδενικές εκθέσεις. Ο αυτόματος έλεγχος ποιότητας ανιχνεύει δύο τύπους λαθών:

- Ανασταλτικά σφάλματα - σημαντικές αναντιστοιχίες και/ή σφάλματα στα υποβληθέντα στοιχεία που πρέπει να διορθωθούν. Είναι αναγκαίο να διορθώσετε τα σφάλματα τροποποιώντας το ερωτηματολόγιο πριν από την ολοκλήρωση της υποβολής στοιχείων!

- Δυνητικά σφάλματα - θέματα που πρέπει να ελέγξει η εταιρεία σας σε μεταγενέστερο στάδιο. Τα σφάλματα αυτά θα διορθωθούν αργότερα από την ομάδα υποστήριξης για τα φθοριούχα αέρια και τις ΟΚΟ.

Η υποβολή στοιχείων δεν γίνεται αποδεκτή αν διαπιστωθούν ανασταλτικά σφάλματα. Η υποβολή στοιχείων γίνεται αποδεκτή αν δεν διαπιστωθούν σφάλματα ή αν διαπιστωθούν μόνο δυνητικά σφάλματα, αλλά όχι ανασταλτικά.

| SEEA EnviroWindows                                                                                                    |                                                                                                    |                                                                                                  |                                                                                                    | 🕒 Logout (ods30000) 🗛 🖬      |
|----------------------------------------------------------------------------------------------------|----------------------------------------------------------------------------------------------------|--------------------------------------------------------------------------------------------------|----------------------------------------------------------------------------------------------------|------------------------------|
| EIONET<br>Data reporting for b                                                                                             | pusiness                                                                                                    |                                                                                                  |                                                                                                    |                              |
| Services                                                                                                    | QA result for file quest                                                                                       | tionnaire_ods-1.xml                                                                              | JUS-LIXTHIP EHRINDIESE_V4                                                                                  | Go back to file              |
| <ul> <li>» BDR home</li> <li>» Search</li> <li>» Help</li> <li>» Self-registration</li> <li>» Edit organisation</li> </ul> | Validation report for O<br>Compliance Checks                                                                   | zone Depleting Substances                                                                        | Tip: This page is only temporary.<br>The page URL address can not be<br>used as a reference to the result. | Go back to envelope          |
|                                                                                                    | OK Your reported data has successfully passed the quality check.     Hide details                              |                                                                                                  | Please use the " <i>File</i> >> Save As"<br>option within your browser to save<br>the validation results   |                              |
|                                                                                                    | <ul> <li>OK 1. Blocking errors: No</li> <li>2. Potential errors: The don't have to change your data</li> </ul> | b blocking errors have been found.<br>he quality check found some issues that<br>ata at present. | may need to be followed-up with your co                                                                    | ompany at a later stage. You |
|                                                                                                    | 1. Reporting undertaking                                                                                       | g                                                                                                |                                                                                                    |                              |
|                                                                                                    | Report status                                                                                                  | Certified                                                                                        |                                                                                                    |                              |
|                                                                                                    | Report activities                                                                                              | Feedstock                                                                                        |                                                                                                    |                              |
|                                                                                                    | Transaction year                                                                                               | 2012                                                                                             |                                                                                                    |                              |

### Στάδιο 3: ολοκλήρωση της υποβολής των στοιχείων

Το τελικό στάδιο στην υποβολή των στοιχείων ολοκληρώνεται πατώντας "υποβολή στη ΓΔ CLIMA/ τον ΕΟΠ". Με την ενέργεια αυτή ολοκληρώνεται η τηλεφόρτωση των στοιχείων. Μετά το στάδιο αυτό δεν μπορούν να τροποποιηθούν τα στοιχεία του φακέλου.

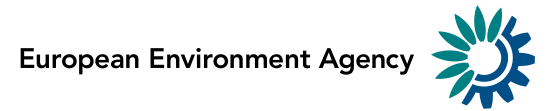

| EEA EnviroWindows                                   |                                                                                                    | 🕒 Logout (ods30000) 🛆 🖃                                                                      |  |
|-----------------------------------------------------|----------------------------------------------------------------------------------------------------|----------------------------------------------------------------------------------------------|--|
| EIONET<br>Testing portal for                        | the data reporting for business                                                                                                    |                                                                                              |  |
| You are here: Eionet» BDR Te                        | st» Ozone depleting substances (ODS)» Romania» Business Reporter Testing Ltd» ods30000_2012_v1                                                                                                    |                                                                                              |  |
| Services                                            | Overview Draft delivery Edit properties History                                                                                                    |                                                                                              |  |
| » BDR-test home                                     | Draft delivery                                                                                                    | Add supporting file                                                                          |  |
| Search                                              | The reporting of your company data should be done by using an on-line questionnaire developed to quide you                                                                                                    | Copy previous delivery                                                                       |  |
| <ul> <li>Help</li> <li>Edit organisation</li> </ul> | through this process.                                                                                                    | Upload zipfile                                                                               |  |
|                                                     | Reporting is required for any company that has produced, imported, exported, destroyed and/or used ozone-                                                                                                    | Submit to DG CLIMA/EEA                                                                       |  |
|                                                     | depleting substances as feedstock or process agent.<br>In case you are not obliged to report (see FAQs under the "Help" Section), please add and edit a NIL reporting                                                                                                    | Deatenvous to the                                                                            |  |
|                                                     | questionnaire.                                                                                                    |                                                                                              |  |
|                                                     | Please use one of the following links to add or update your questionnaire.                                                                                                    |                                                                                              |  |
|                                                     | Modify the Ozone Depleting Substances (ODS) reporting questionnaire                                                                                                    |                                                                                              |  |
|                                                     | Add and edit a <u>NIL reporting</u> questionnaire                                                                                                    |                                                                                              |  |
|                                                     | Process: Step by Step                                                                                                    |                                                                                              |  |
|                                                     | Note: You are advised to print this page in order to be able to follow the process                                                                                                    |                                                                                              |  |
|                                                     | Step 1:                                                                                                    |                                                                                              |  |
|                                                     | Fill in data using the on-line questionnaire. The system will automatically store your data in this envelope after clic<br>questionnaire. You can always interrupt your work and continue your contribution at a later time without losing data                                                                                                    | king the "Save" button on the<br>a.                                                          |  |
|                                                     | Step 2:                                                                                                    |                                                                                              |  |
|                                                     | After saving a draft delivery, you can evaluate the quality of the data you have reported. To do so click on the buttor<br>reported file in the envelope. If any of the tests detect errors in the data, it is necessary that you correct them by n<br>before submitting the delivery.                                                                                                | n "Run QA" next to the<br>nodifying your questionnaire                                       |  |
|                                                     | Step 3:                                                                                                    |                                                                                              |  |
|                                                     | Once you are satisfied that your company report is correct, you must certify the correctness of your report and clice<br>DG CLIMA and EEA". No changes in the reported data in the envelope can be performed afterwards. The system<br>quality of your data, running the same tests as in step 2. This process may take a few minutes. The results will be<br>report in the envelope. | ck on "Submit the delivery to<br>vill automatically evaluate the<br>provided in the Feedback |  |

Στο σημείο αυτό τα στοιχεία σας έχουν υποβληθεί επίσημα στη ΓΔ Clima/στον ΕΟΠ και εμφανίζεται αυτόματα "Αποδεικτικό παραλαβής" στον "Χώρο για παρατηρήσεις" του φακέλου. Μετά το σημείο αυτό δεν μπορούν να τροποποιηθούν τα στοιχεία του φακέλου.

#### > Στάδιο 4: Παρατηρήσεις για τα υποβληθέντα στοιχεία που έχουν καταχωριστεί στο Reportnet

Το σύστημα θα ελέγξει αυτόματα την ποιότητα των στοιχείων που υποβλήθηκαν στη ΓΔ CLIMA/ στον ΕΟΠ, με τον ίδιο τρόπο όπως και στο στάδιο 2. Η διαδικασία αυτή μπορεί να πάρει λίγα λεπτά. Τα αποτελέσματα θα εμφανιστούν στην ενότητα "Παρατηρήσεις για τον φάκελο".

Στο σημείο αυτό η υποβολή στοιχείων μπορεί να γίνει αποδεκτή ή μη αποδεκτή ανάλογα με τα αποτελέσματα των αυτόματων ελέγχων ποιότητας:

#### επιτυχής ολοκλήρωση

Αν τα στοιχεία που υποβάλατε δεν περιείχαν κανένα ανασταλτικό σφάλμα, η υποβολή είναι επιτυχής και θα καταχωριστεί αυτόματα στον φάκελό σας "αποδεικτικό παραλαβής".

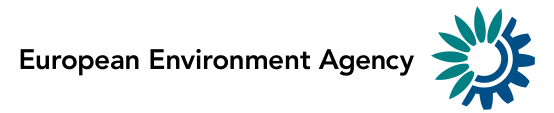

| BEA EnviroWindows                                                                                       |                                                                                                    | [라 Logout (ods30000)   요   급기                             |
|----------------------------------------------------------------------------------------------------|----------------------------------------------------------------------------------------------------|-----------------------------------------------------------|
| EIONET<br>Data reporting for t                                                                          | usiness                                                                                                    |                                                           |
| You are here: Eionet» BDR» Ozo                                                                          | ne depleting» Romania» Business Reporter» ods30000_2012_v1                                                                                                    |                                                           |
| >> BDR home         >> Search         >> Help         >> Self-registration         >> Edit organisation | ods30000_2012_v1 - Redelivery         Description         Obligations       Ozone depleting substances (ODS) report (Article 27 report)         Period       2012 - Whole Year         Coverage       Romania         Reported       2013-02-12 12:24:41         Status       Envelope is complete         Files in this envelope       1         1       guestionnaire ods-1.xml (Limited)       12 Feb 2013 6.60 KB         Feedback for this envelope       0         AutomaticQA result for file questionnaire ods-1.xml: validation on ODS Report (Limited)         0       Configmation of Receipt (Posted automatically on 12 Feb 2013) | Zip Envelope<br>ed) (Posted automatically on 12 Feb 2013) |

Αν χρειαστεί, το αποδεικτικό μπορεί να χρησιμοποιηθεί για να ενημερωθούν οι αρμόδιες υπηρεσίες στη χώρα σας ότι η τηλεφόρτωση των στοιχείων ολοκληρώθηκε. Το εξουσιοδοτημένο πρόσωπο της αρμόδιας υπηρεσίας της χώρας σας θα μπορεί να δει τα στοιχεία που υποβάλατε για την εταιρεία σας.

| Αντικείμενο:                                                                                                    | Αποδεικτικό παραλαβής                                                         |  |  |
|----------------------------------------------------------------------------------------------------|-------------------------------------------------------------------------------|--|--|
| Καταχωρίστηκε αυτόματα στις:                                                                                                    | ΗΗ Μήνας 20ΕΕ                                                                 |  |  |
| Ευρωπαϊκός Οργανισμός Περιβάλ<br>Kongens Nytorv 6<br>DK 1050 Copenhagen K                                                                                                    | λοντος                                                                        |  |  |
| Υπόψη παντός ενδιαφερομένου                                                                                                    | ,                                                                             |  |  |
| Το παρόν είναι αποδεικτικό παραλ                                                                                                    | ναβής για την την υποβολή στοιχείων εταιρείας βάσει της ευρωπαϊκής υποχρέωσης |  |  |
| <ul> <li>Υποβολή στοιχείων.</li> <li>Υποβολή στοιχείων (κανονισμός για τα φθοριούχα αέρια 842/2006/ΕΚ) [Άρθρο 6]<br/>(<u>http://rod.eionet.europa.eu/instruments/649</u>)</li> <li>Υποβολή στοιχείων (κανονισμός για τις ΟΚΟ ΕΚ/1005/2009) [Άρθρο 27]<br/>(<u>http://rod.eionet.europa.eu/obligations/213</u>)</li> </ul> |                                                                               |  |  |
| Τα ακόλουθα στοιχεία υποβλήθηκ                                                                                                    | αν για την επωνυμία εταιρείας και ολοκληρώθηκαν στις ημέρα μήνας έτος.        |  |  |
| Φάκελος: τίτλος του φακέλ                                                                                                    | UC                                                                            |  |  |
| Θέση: url φακέλου                                                                                                    |                                                                               |  |  |
| Κατάλογος αρχείων:                                                                                                    |                                                                               |  |  |
| • aaaaaaa.xml                                                                                                    |                                                                               |  |  |
| <ul> <li>bbbbbb.bbb</li> </ul>                                                                                                    |                                                                               |  |  |
| Τα παραπάνω αρχεία υποβλήθηκαν από τον χρήστη: ΧΧΧΧΧΧΧ                                                                                                    |                                                                               |  |  |
| Τα υποβληθέντα στοιχεία πέρασαν με επιτυχία όλους τους σημαντικούς ελέγχους ποιότητας και συνεπώς γίνονται<br>αποδεκτά.                                                                                                    |                                                                               |  |  |
| Το αποδεικτικό αυτό εκδίδεται ηλεκτρονικά από το σύστημα Reportnet και συνεπώς δεν υπογράφεται.                                                                                                    |                                                                               |  |  |

Σημείωση: Η υποχρέωση υποβολής πάνω στο αποδεικτικό παραλαβής αφορά τα στοιχεία που τηλεφορτώθηκαν στον φάκελο.

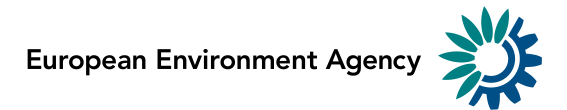

## Ανεπιτυχής ολοκλήρωση

Αν τα στοιχεία που υποβλήθηκαν περιέχουν ανασταλτικά σφάλματα, δεν μπορούν να γίνουν αποδεκτά. Τα αντίστοιχα σφάλματα έχουν αποθηκευτεί στο αρχείο παρατηρήσεων "Αποτέλεσμα αυτόματου ΕΠ του αρχείου ...". Το αποδεικτικό παραλαβής για μη επιτυχή υποβολή στοιχείων ονομάζεται "Μη αποδεκτή υποβολή στοιχείων".

| BEA EnviroWindows                                                                                                    |                                                                                                    | [라 Logout (ods30000) & 고 |
|----------------------------------------------------------------------------------------------------|----------------------------------------------------------------------------------------------------|--------------------------|
| EIONET<br>Data reporting for bu                                                                                                    | isiness                                                                                                    |                          |
| You are here: Eionet» BDR» Ozone                                                                                                    | e depleting» Romania» Business Reporter» ods30000_2012_v1                                                                                                    |                          |
| >>       BDR home         >>       Search         >>       Help         >>       Self-registration         >>       Edit organisation | ods30000_2012_v1         Description         Obligations       Ozone depleting substances (ODS) report (Article 27 report)         Period       2012 - Whole Year         Coverage       Romania         Reported       2013-02-12 11:43:45         Status       Task(s) waiting to be assigned: Completion failed         Files in this envelope       1         1       guestionnaire ods-1.xml (Limited)         12 Feb 2013       6.60 KB         Feedback for this envelope       1         O       AutomaticQA result for file questionnaire ods-1.xml: validation on ODS Report (Limit         O       Data delivery was not acceptable (Posted automatically on 12 Feb 2013) | Zip Envelope             |

Το "Αποδεικτικό παραλαβής" για μη επιτυχή υποβολή στοιχείων έχει την εξής μορφή:

| Αντικείμενο:                                                                                                    | Αποδεικτικό παραλαβής                                                                                                    |  |
|----------------------------------------------------------------------------------------------------|----------------------------------------------------------------------------------------------------|--|
| Καταχωρίστηκε αυτόματα στις                                                                                                    | : ΗΗ Μήνας 20EE                                                                                                    |  |
| Ευρωπαϊκός Οργανισμός Περιβά<br>Kongens Nytorv 6<br>DK 1050 Copenhagen K                                                                                                    | λλοντος                                                                                                    |  |
| Υπόψη παντός ενδιαφερομένοι                                                                                                    | U                                                                                                    |  |
| Το παρόν είναι αποδεικτικό παρα<br>υποβολής στοιχείων:                                                                                                    | λαβής για την υποβολή στοιχείων εταιρείας βάσει της ευρωπαϊκής υποχρέωσης                                                                                                    |  |
| <ul> <li>Υποβολή στοιχείων (κανονισμός για τα φθοριούχα αέρια 842/2006/ΕΚ) [Άρθρο 6]<br/>(<u>http://rod.eionet.europa.eu/instruments/649</u>)</li> <li>Υποβολή στοιχείων (κανονισμός για τις ΟΚΟ ΕΚ/1005/2009) [Άρθρο 27]<br/>(<u>http://rod.eionet.europa.eu/obligations/213</u>)</li> </ul> |                                                                                                    |  |
| Τα ακόλουθα στοιχεία υποβλήθηκ                                                                                                    | αν για την <i>επωνυμία εταιρείας</i> και ολοκληρώθηκαν στις <i>ημέρα μήνας έτος</i> .                                                                                                    |  |
| Φάκελος: τίτλος του φακέλ                                                                                                    | ou                                                                                                    |  |
| Θέση: url φακέλου                                                                                                    |                                                                                                    |  |
| Κατάλογος αρχείων:                                                                                                    |                                                                                                    |  |
| • aaaaaaa.xml                                                                                                    |                                                                                                    |  |
| • bbbbbb.bbb                                                                                                    |                                                                                                    |  |
| Τα παραπάνω αρχεία υποβλήθηκ                                                                                                    | αν από τον χρήστη: ΧΧΧΧΧΧΧ                                                                                                    |  |
| Τα υποβληθέντα στοιχεία δεν πέρ<br><b>γίνονται αποδεκτά</b> . Κατάλογος ο<br>Πρέπει να διορθώσετε αυτά τα σφ                                                                                                    | ασαν με επιτυχία ορισμένους σημαντικούς ελέγχους ποιότητας και συνεπώς <b>δεν</b><br>σφαλμάτων περιλαμβάνεται στην έκθεση παρατηρήσεων του υποβληθέντος φακέλου.<br>νάλματα και να υποβάλετε εκ νέου τα στοιχεία. |  |

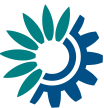

Για διευκόλυνση της εκ νέου υποβολής των στοιχείων δημιουργήθηκε νέος φάκελος στον ακόλουθο σύνδεσμο όπου έχουν αντιγραφεί όλα τα υποβληθέντα στοιχεία/αρχεία:

[url φακέλου]

Χρησιμοποιήστε τον νέο αυτό φάκελο για να διορθώσετε τα στοιχεία σας και να τα υποβάλετε εκ νέου στη ΓΔ Clima και στον ΕΟΠ.

Το αποδεικτικό αυτό εκδίδεται ηλεκτρονικά από το σύστημα Reportnet και συνεπώς δεν υπογράφεται.

## Δραστηριότητα 4: διαδικασία μετά την υποβολή

# Εκ νέου υποβολή επειδή τα στοιχεία δεν έγιναν αποδεκτά μετά τον αυτόματο έλεγχο ποιότητας

Πρέπει να χρησιμοποιήσετε τον νέο φάκελο που δημιουργήθηκε αυτόματα (βρείτε τον ακριβή σύνδεσμο στο αρχείο "Μη αποδεκτή υποβολή στοιχείων", που διατίθεται στον χώρο για παρατηρήσεις) για να διορθώσετε τα στοιχεία σας και να ολοκληρώσετε την εκ νέου υποβολή σε περίπτωση που τα υποβληθέντα στοιχεία δεν έγιναν αποδεκτά μετά τον αυτόματο έλεγχο ποιότητας.

## Εκ νέου υποβολή μετά από μη αυτόματο έλεγχο

Μετά την υποβολή τα στοιχεία σας θα αξιολογηθούν. Αν απαιτηθούν περαιτέρω διευκρινίσεις θα ειδοποιηθείτε με ηλεκτρονικό μήνυμα.

Αν χρειάζεται να διορθώσετε τα στοιχεία σας μετά την υποβολή τους, πρέπει να επαναλάβετε τα στάδια 1 έως 7.

Για να διευκολυνθεί η νέα υποβολή στοιχείων είναι δυνατή η αντιγραφή και επικόλληση στοιχείων που είχατε υποβάλει προηγουμένως. Έτσι μπορείτε να χρησιμοποιήσετε τα στοιχεία που έχετε ήδη υποβάλει ακολουθώντας τα παρακάτω στάδια:

Διαδικασία εκ νέου υποβολής στοιχείων, στάδιο 1: δημιουργήστε νέο φάκελο και βεβαιωθείτε ότι επισημαίνετε στον τίτλο και στην περιγραφή του φακέλου σας ότι πρόκειται για νέα έκδοση, όπως περιγράφεται ανωτέρω στο στάδιο 3.

**Διαδικασία εκ νέου υποβολής στοιχείων, στάδιο 2:** φυλλομετρήστε τον νέο φάκελο, ενεργοποιήστε το "Σχέδιο" και πατήστε "Αντιγραφή προηγούμενης υποβολής" στην πάνω δεξιά γωνία.

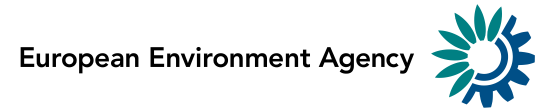

| EEA EnviroWindows                           | 🔁 Logout (ods30000)                                                                                                    | ) 8 🖬       |
|---------------------------------------------|----------------------------------------------------------------------------------------------------|-------------|
| EIONET<br>Testing portal for th             | he data reporting for business                                                                                                    | ).<br>).    |
| You are here: Eionet» BDR Test              | Ozone depleting substances (ODS)     Romania     Business Reporter Testing Ltd     ods30000_2012_v2                                                                                                    |             |
| Services                                    | Overview Draft delivery Edit properties History                                                                                                    |             |
| » BDR-test home                             | Add supporting file                                                                                                    |             |
| » Search     » Help     » Edit organisation | The reporting of your company data should be done by using an on-line questionnaire developed to guide you<br>through this process.                                                                                                    | ry          |
|                                             | Reporting is required for any company that has produced, imported, exported, destroyed and/or used ozone-depleting substances as feedstock or process agent.       Submit to DG CLIMARE         In case you are not obliged to report (see FAQs under the "Help" Section), please add and edit a NIL reporting questionnaire.       Deactivate task         Please use one of the following links to add or update your questionnaire.       Please use one of the following links to add or update your questionnaire. | EEA         |
|                                             | Add and edit a Ozone Depleting Substances (ODS) reporting questionnaire                                                                                                    |             |
|                                             | Add and edit a <u>NIL reporting</u> questionnaire                                                                                                    |             |
|                                             | Process: Step by Step                                                                                                    |             |
|                                             | Note: You are advised to print this page in order to be able to follow the process                                                                                                    |             |
|                                             | Step 1:                                                                                                    |             |
|                                             | Fill in data using the on-line questionnaire. The system will automatically store your data in this envelope after clicking the "Save" button questionnaire. You can always interrupt your work and continue your contribution at a later time without losing data.                                                                                                    | n on the    |
|                                             | Step 2:                                                                                                    |             |
|                                             | After saving a draft delivery, you can evaluate the quality of the data you have reported. To do so click on the button "Run QA" next to the reported file in the envelope. If any of the tests detect errors in the data, it is necessary that you correct them by modifying your question before submitting the delivery.                                                                                                    | e<br>nnaire |

Διαδικασία εκ νέου υποβολής στοιχείων, στάδιο 3: επιλέξτε την ονομασία του φακέλου που περιέχει την προηγούμενη υποβολή στοιχείων και πατήστε "Αντιγραφή αρχείων".

| EEA EnviroWindows               |                                                                                            | 🕒 Logout (ods30000) 👌 🖃 |
|---------------------------------|--------------------------------------------------------------------------------------------|-------------------------|
| EIONET<br>Testing portal for th | e data reporting for business                                                              |                         |
| You are here: Eionet» BDR Test» | Ozone depleting substances (ODS)» Romania» Business Reporter Testing Ltd» ods30000_2013_v2 |                         |
| Services                        | Choose previous delivery                                                                   | Back to envelope        |
| » BDR-test home                 |                                                                                            |                         |
| » Search                        | Envelope: ods30000_2013_v1                                                                 | •                       |
| » Help                          |                                                                                            |                         |
| » Edit organisation             | Copy files                                                                                 |                         |
|                                 |                                                                                            |                         |

Διαδικασία εκ νέου υποβολής στοιχείων, στάδιο 4: θα πρέπει να υπάρχει νέο αρχείο XML στον φάκελο. Επαναλάβετε τα στάδιο 4 -7 για να διορθώσετε τα στοιχεία σας και να ολοκληρώσετε την εκ νέου υποβολή στοιχείων.

## Παροχή βοήθειας

| Για τεχνική βοήθεια ως προς την πρόσβαση<br>στο BDR και τη διαδικασία υποβολής | BDR.helpdesk@eea.europa.eu      |
|--------------------------------------------------------------------------------|---------------------------------|
| Για ερωτήσεις σχετικά με τα δελτία στοιχείων<br>για τις ΟΚΟ                    | ODS.reporting@eea.europa.eu     |
| Για ερωτήσεις σχετικά με τα δελτία στοιχείων<br>για τα φθοριούχα αέρια         | F-gases.reporting@eea.europa.eu |

Εγχειρίδιο για τους χρήστες του BDR, έκδοση 3.0 – Φεβρουάριος 2014

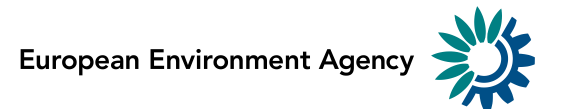

-